## 各種補助金データファイルのアップロードマニュアル

KOSMO Webにより、健保組合へ各種補助金データファイルをアップロード(送信)する際は、 以下の手順を行ってください。

## 1. 健康保険組合へアップロード(送信)する方法について

① KOSMO Webログイン後、メインメニュー画面の「ファイル管理」ボタンを押下します。

| KQ <u>SMO We</u> b                           |                                          | お開合せの相当は下の増先までご確格くださし。<br>A生部の間合せ先: TEL #3-3000-3000、FAX #3-3000-3000 担当: 2000<br>#8部の間合せ先: TEL #3-2000-3000、FAX #3-3000-3000 担当: 2000 |
|----------------------------------------------|------------------------------------------|----------------------------------------------------------------------------------------------------|
| トップ 局部管理 ファイル管理 単な活動を目的                      | _                                        |                                                                                                    |
| メインメニュー画面                                    |                                          |                                                                                                    |
|                                              | メニューを選び                                  | RUT <zzn< td=""></zzn<>                                                                                                    |
| 幅雨を管理します。                                    |                                          | #五份理                                                                                                    |
| ファイルを管理しま                                    | τ.                                       | ファイル管理                                                                                                    |
|                                              |                                          |                                                                                                    |
|                                              |                                          | a start a start of the                                                                                                    |
|                                              |                                          |                                                                                                    |
| 注意単語・免疫単語・セキュリティポリシー等                        |                                          |                                                                                                    |
| Copyright @ Daiwa Institute of Research Busi | ess Innovation Ltd. All Rights Reserved. |                                                                                                    |

②ファイル管理メニュー画面の「ファイルアップロード」ボタンを押下します。

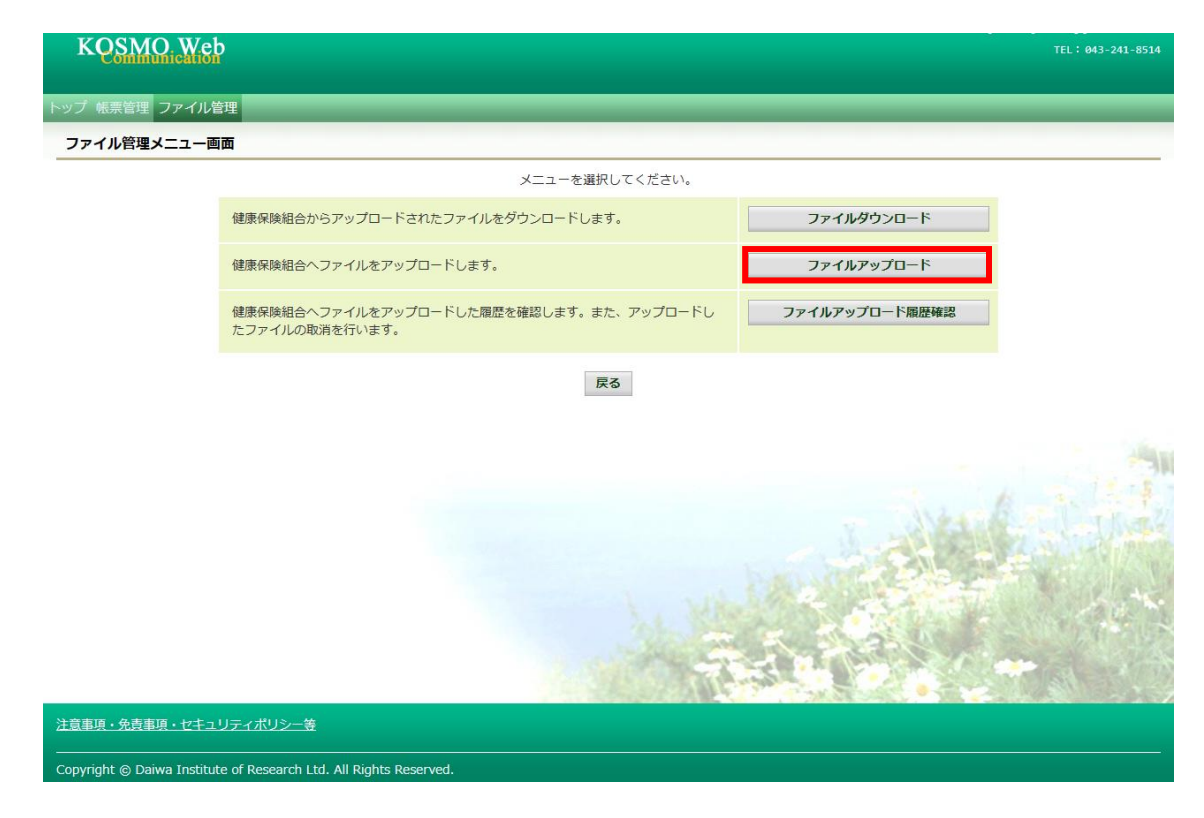

③ファイルアップロード画面にて、アップロード(送信)に必要な情報を入力します。

- (1) データ名称を「補助金請求」に選択する。
- (2) アップロードコメント欄に以下の①~⑤の情報を必ず入力する。
- (3) ファイル選択にて、アップロード(送信)するファイルを選択する。
- (4) 「アップロード」ボタンを押下する。(送信完了)

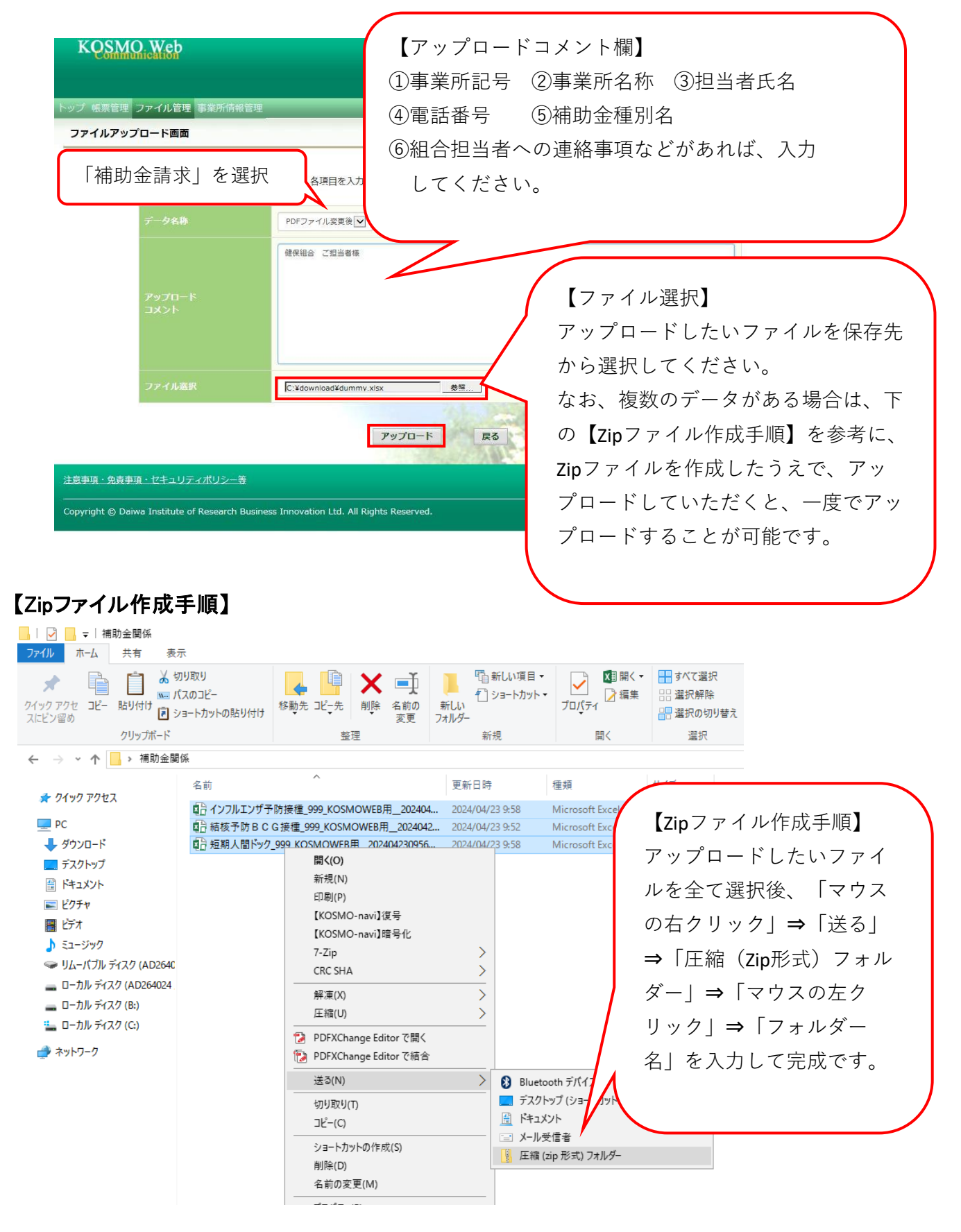